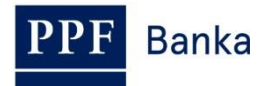

# PŘÍRUČKA SYSTÉMOVÉHO ADMINISTRÁTORA PRO HOMEBANKING PPF banky a.s.

Postup pro nastavení archivace a údržby databáze

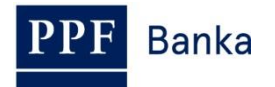

#### Obsah:

| Úvod                                                         | . 3                                                                                                    |
|--------------------------------------------------------------|----------------------------------------------------------------------------------------------------|
| Konfigurace archivace                                        | . 3                                                                                                    |
| Nastavení intervalu archivace a cesty k archivačním souborům | . 5                                                                                                    |
| Spuštění procesu archivace                                   | . 5                                                                                                    |
| Údržba databáze                                              | . 6                                                                                                    |
|                                                              | Úvod<br>Konfigurace archivace<br>Nastavení intervalu archivace a cesty k archivačním souborům<br>Spuštění procesu archivace<br>Údržba databáze |

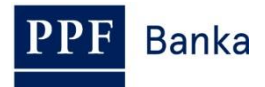

#### 1. Úvod

Archivací lze zvýšit přehlednost prohlížeček, snížit objem dat přenášených z klientské databáze, urychlit chod aplikace GCS apod.

Pro nastavení archivace a údržby databáze je nutné být přihlášen do aplikace Gemini Client Station (dále jen "GCS") jako Systémový administrátor aplikace.

!!! POZOR !!!

<u>Před začátkem archivace proveďte vždy zálohu databáze (soubor "gemini.mdb" v případě využívání Access, "gemini.mdf" v případě využívání SQL)!!!</u>

# 2. Konfigurace archivace

Konfigurací lze nastavit podmínky archivace pro jednotlivé typy dokumentů, zadat, zda se má dokument archivovat, po jaké době, v jakém formátu a jestli se má dokument po archivaci smazat.

Pomocí volby Systém / Archivace spusťte dialogové okno Konfigurace archivace.

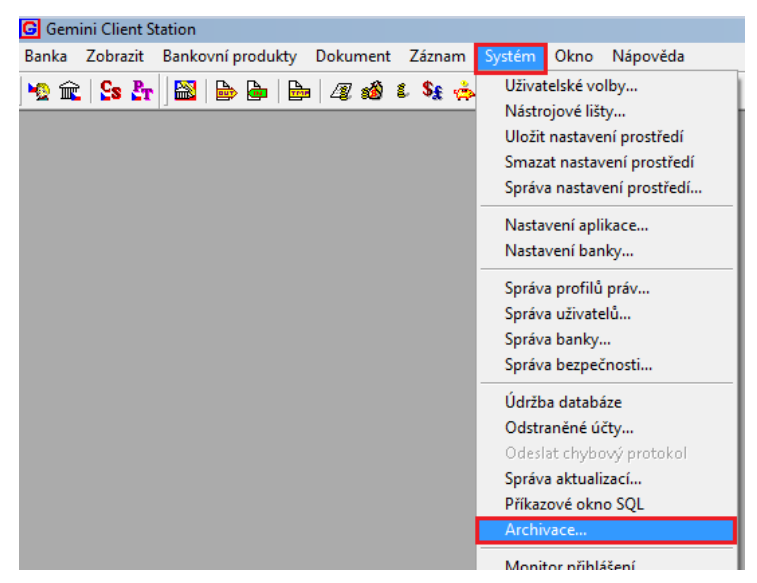

Vyberte typy dokumentů, které chcete archivovat:

a) zaškrtnutím políčka vedle názvu banky vyberete k archivaci všechny dokumenty,

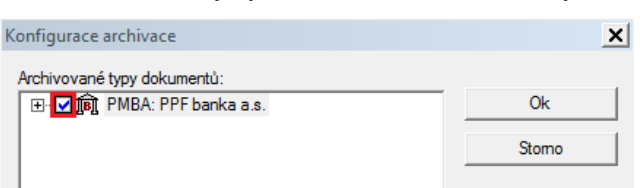

b) po rozbalení hierarchického stromu znaménkem "+" lze zaškrtnutím políček vybrat <u>konkrétní typy</u> <u>dokumentů k archivaci</u>.

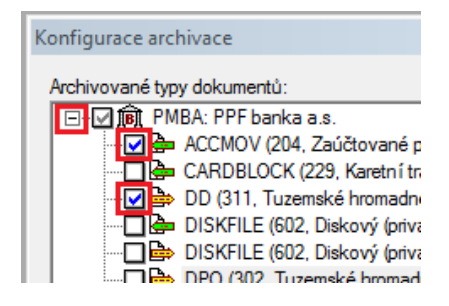

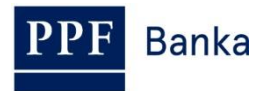

Poté nastavte **Retenční periodu**, tj. období, které bude v databázi ponecháno. Archivovány budou jen ty dokumenty, jejichž platnost skončila před dobou delší než je tato perioda. Retenční perioda zahrnuje vždy zvolený počet <u>celých</u> vybraných časových jednotek.

Od jakého okamžiku se stáří dokumentu počítá, závisí na typu dokumentu a při nastavení je související informace popsána v dialogu umístěném pod tlačítkem **Archivace**.

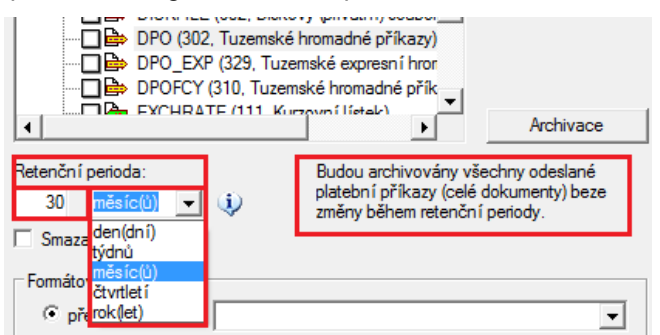

Zaškrtnutím volby **Smazat po archivaci** určíte, zda se vybrané typy dokumentů mají po archivaci fyzicky odstranit. K požadovanému mazání archivovaného odchozího dokumentu dochází jedině v případě, kdy je dokument ve finálním statusu.

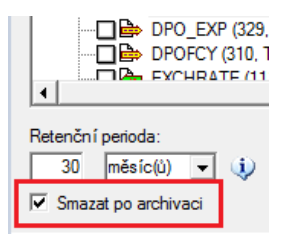

Dále vyberte požadovanou **Formátovací šablonu**, a to buď předdefinovanou (šablony zaslané z Banky a uložené v databázi), nebo ze souboru (šablony uložené na disku, které si vytvoříte sami podle Vašich konkrétních požadavků). Nabídnuté druhy předdefinovaných šablon závisí na typu vybraného dokumentu k archivaci.

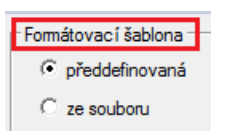

Tlačítkem **OK** nastavenou konfiguraci archivace uložíme.

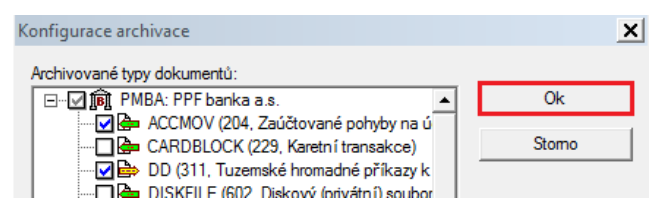

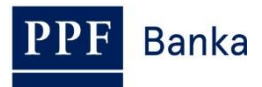

# Nastavení intervalu archivace a cesty k archivačním souborům

Nastavení intervalu archivace a cesty k archivačním souborům se provádí přes volbu Systém / Nastavení aplikace.

| G Gemini Client Station                          |                                                                                  |
|--------------------------------------------------|----------------------------------------------------------------------------------|
| Banka Zobrazit Bankovní produkty Dokument Záznam | Systém Okno Nápověda                                                             |
| 👷 🏛   💁 🏝   🎰   🚘   22 🚳 💈 Sg 🃥                  | Uživatelské volby<br>Nástrojové lišty<br>Uložit nastavení prostředí              |
|                                                  | Smazat nastavení prostředí<br>Správa nastavení prostředí…<br>Nastavení aplikace… |
|                                                  | Nastavení banky                                                                  |

Do pole **Minimální archivační interval (dny)** zadejte ve dnech časový interval, po jehož uplynutí (od poslední archivace) se začne archivace automaticky nabízet (implicitně 7 dní).

Stejně tak zde nastavte v poli **Základ cesty pro archivaci** cestu, kam mají být archivované soubory ukládány. Cílový adresář archivovaných souborů bude automaticky pojmenován podle data archivace. Jména jednotlivých archivačních souborů se skládají z alfanumerického kódu banky, typu a případně čísla dokumentu a data archivace.

| Položka                                         | Hodnota                  |   |
|-------------------------------------------------|--------------------------|---|
| Umožnit podepsat před vlastníkem                | ✓                        |   |
| Verifikovat dokument před podepsáním            | Jen před prvním podpisem |   |
| Interval kontroly příchozích poštovních zpráv   | · 1                      |   |
| Typ kontroly příchozích poštovních zpráv        | Jen Urgentní/Vysoká      |   |
| Varován í před vypršen ím klientského certifiká | itu 15                   |   |
| Varování před vypršením uživatelského certifi   | iká 15                   |   |
| Povolit téměř vypršené certifikáty              |                          |   |
| Minimální archivační interval (dny)             | 7                        |   |
| Základ cesty pro archivaci                      | C:\GcsArchive            |   |
| Zakázat uložení podepisovaných dat              |                          |   |
| Požadovat schválen í bankovn ích certifikátů?   |                          | - |
| Hlásit nezpracované dokumenty?                  |                          |   |

#### 4. Spuštění procesu archivace

Na základě uložené konfigurace (viz bod 2.) lze spustit archivaci:

a) <u>okamžitě</u> po nastavení Konfigurace archivace tlačítkem **Archivace** a následným potvrzením tlačítkem **ANO**.

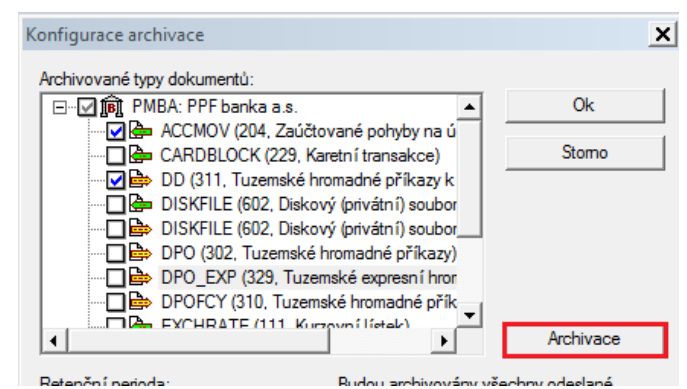

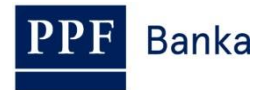

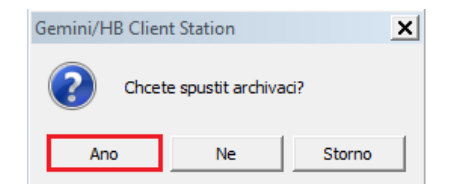

Dojde k zobrazení okna Archivace. Tlačítkem Spustit se zahájí samotný proces Archivace.

| Archivace                                 | ×         |
|-------------------------------------------|-----------|
| Data k archivaci:                         |           |
| ⊡☑ 廊 PMBA: PPF banka a.s.                 |           |
|                                           |           |
|                                           |           |
|                                           |           |
|                                           |           |
|                                           |           |
|                                           |           |
| j<br>Celkový průběh:                      |           |
|                                           |           |
| Pro spuštění archivace použijte 'Spustit' |           |
| Prihěh aktuální operace:                  |           |
|                                           |           |
| Archivační cesta:                         |           |
| C:\GcsArchive\20161220                    | Procházet |
| Spustit Zavřít                            |           |
|                                           |           |

nebo

b) <u>později</u> a to např. až archivaci nabídne aplikace po vybraném intervalu (viz bod <u>3.</u>, pole **Minimální archivační interval**).

### 5. Údržba databáze

Údržba databáze optimalizuje uložení dat z hlediska rychlosti nebo paměťových nároků a detekuje, případně opraví či odstraní poškozená data.

Příkaz **Systém / Údržba databáze** je aktivní pouze pro platformu **Access**. Pro kontrolu a opravu konzistence **SQL databáze** doporučujeme využít přímo dokumentaci k MS SQL Serveru, příslušné příkazy lze spustit z SQL konzole.

Spuštění údržby databáze:

a) volbou Systém / Údržba databáze

| Banka Zobrazit Bankovní produkty Dokument Záznam | Systém Okno Nápověda                                                                                                    |
|--------------------------------------------------|----------------------------------------------------------------------------------------------------|
| ¥2 m   Ss Kr   m   m   m   22 si € Ss 🔅          | Uživatelské volby<br>Nástrojové lišty<br>Uložit nastavení prostředí<br>Smazat nastavení prostředí<br>Správa nastavení prostředí<br>Nastavení aplikace<br>Nastavení banky |
|                                                  | Správa profilů práv…<br>Správa užívatelů…<br>Správa banky…<br>Správa bezpečnosti…                                                                                        |

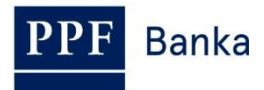

nebo

b) po dokončení archivace a odmazání archivovaných dat automatickým zobrazením dotazu Chcete provést údržbu databáze?

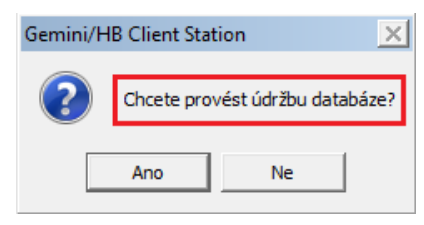

Údržbu potvrďte tlačítkem ANO – spustí se komprimace databáze.

Po úspěšném dokončení údržby se zobrazí přihlašovací okno do aplikace GCS.

| G Přihlášení uživatele            | x         |
|-----------------------------------|-----------|
| Jméno: Vyberte způsob autentizace |           |
| Uživatelské heslo                 |           |
| O Digitáln í podpis               |           |
| Systémové jméno uživatele         |           |
|                                   | OK Zrušit |